# Debian 11 Linux Setup Guide

For ThinkStation P360 Tower, Tiny, Ultra

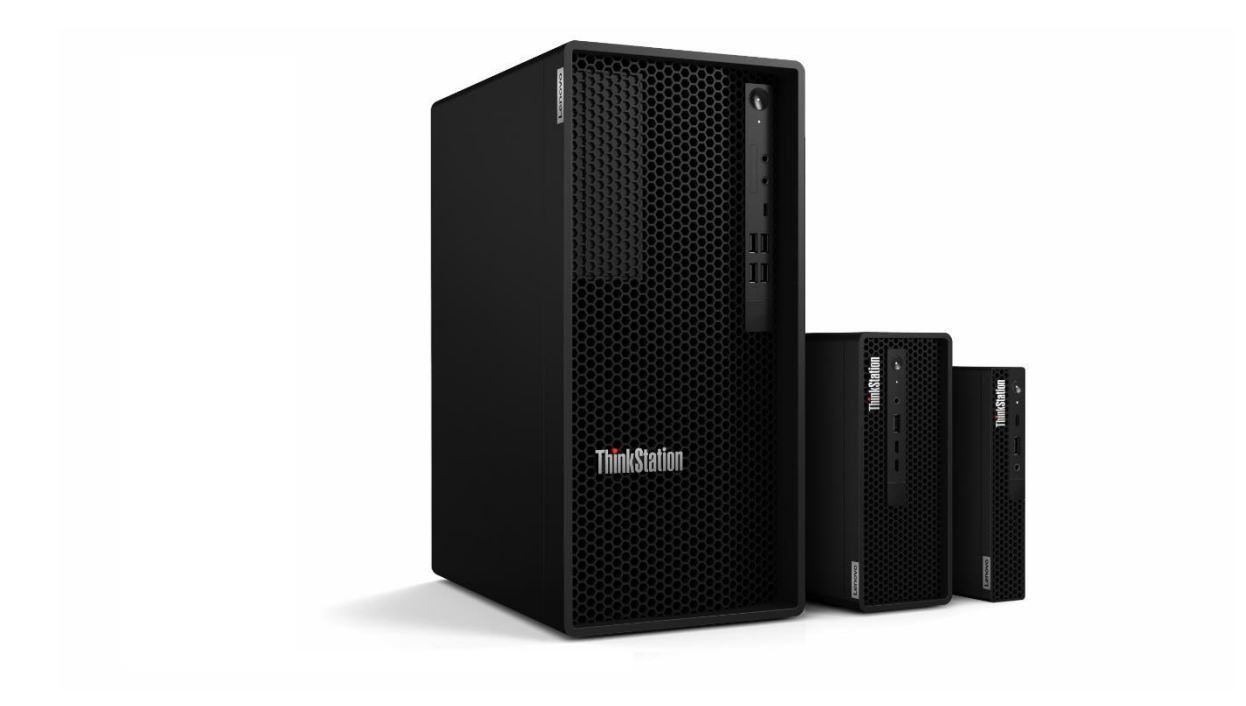

# Lenovo

## **Table of Contents**

| Section 1 – BIOS Configuration                    | 3  |
|---------------------------------------------------|----|
| Section 2 – Installing Debian 11                  | 6  |
| Section 3 – Wireless Connection                   | 19 |
| Section 5 – Installing the Nvidia Graphics Driver | 25 |
| Revision History                                  |    |

# Section 1 – BIOS Configuration

The first step before installing Linux is to make sure the system BIOS is setup correctly.

Boot into BIOS by pressing the function F1 key at the "Lenovo" splash screen.

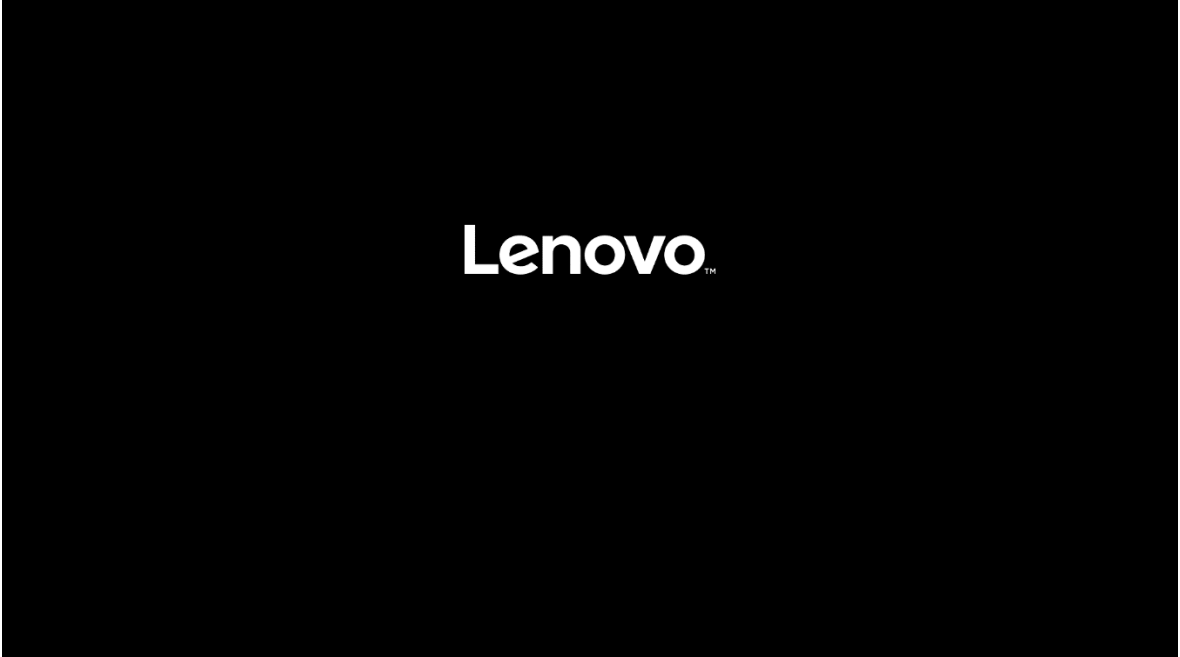

• On the "Security" menu tab, scroll down and select the "Secure Boot" option.

|                                                                           | [NO] - FIBSU BTO2 to a bisoions of criteut                                                                                                    | version is allowed.                                                                                                    |                                        |
|---------------------------------------------------------------------------|----------------------------------------------------------------------------------------------------|----------------------------------------------------------------------------------------------------|----------------------------------------|
|                                                                           | Windows UEFI Firmware Update<br>This option enables or disables windows L<br>[Enabled] Allow windows UEFI firmware up<br>[Disabled] BIOS will skip windows UEFI fir                                                                                                    | IEFI firmware update feature.<br>Idate.<br>mware update.                                                                                                    | Enabled                                |
| Start Menu<br>Main<br>Devices<br>Advanced<br>Power<br>Security<br>Startup | Smart USB Protection<br>Smart USB Protection could block copying<br>USB storage device in Windows<br>Read Only mode: the user can copy data for<br>Computer but cannot copy data from the c<br>No Access mode: the user cannot use USB<br>Secure wipe<br>[Enabled] Display the "secure wipe" option<br>Users can select this option to securely era<br>[Disabled] Hidden the "secure wipe" option | data from the computer to the<br>om USB storage device to the<br>omputer to USB storage device<br>storage device in Windows<br>on the F12 BIOS Startup Menu.<br>se HDD data.<br>o n the F12 BIOS Startup Menu. | Disabled •                             |
| Exit                                                                      | <ul> <li>&gt; TCG Feature Setup</li> <li>Contains TCG security features.</li> <li>&gt; System Event Log</li> </ul>                                                                                                    |                                                                                                    |                                        |
| Lenovo                                                                    | View or clear the system event log.  Secure Boot Customizable Secure Boot settings                                                                                                    | ]                                                                                                    |                                        |
| F1 Help<br>ESC Exit                                                       | <ul> <li>Nelect Item</li> <li>€ Select Menu</li> </ul>                                                                                                    | +/- Change Values<br>Enter Select > Sub-Menu                                                                                                    | F9 Setup Defaults<br>F10 Save and Exit |

- •
- Check whether Secure Boot is disabled. If found enabled, disable it.

|                                                                                                    | <i>←</i>                                                                                                    |                                                                                                    |
|----------------------------------------------------------------------------------------------------|----------------------------------------------------------------------------------------------------|----------------------------------------------------------------------------------------------------|
|                                                                                                    | Secure Boot                                                                                                    |                                                                                                    |
| Start Menu                                                                                             | System Mode                                                                                                    | Deployed Mode                                                                                                    |
| 에 Main<br>삼 Devices                                                                                    | Secure Boot<br>[Enabled] Enables Secure Boot,BIOS will prevent un-authorised O<br>loaded.<br>[Disabled] Disables Secure Boot.                                                                                                    | DS be Enabled  Control Control |
| <ul> <li>☆ Advanced</li> <li>O Power</li> <li>☆ Security</li> <li>☆ Startup</li> <li>⊖ Exit</li> </ul> | <ul> <li>&gt; Restore Factory Keys</li> <li>Restore Factory Keys will put secure boot into factory defaults.</li> <li>&gt; Reset Platform to Setup Mode</li> <li>Reset to setup mode will move secure boot to setup mode.</li> <li>&gt; Exit Deployed Mode</li> </ul> |                                                                                                    |
| Lenovo                                                                                                 | Transition between Deployment and User Mode.   Key Management Enables users to modify Secure Boot Policy variables.                                                                                                    |                                                                                                    |
| F1 Help<br>ESC Exit                                                                                    | ↑↓         Select Item         +/-         Change           €→         Select Menu         Enter         Select >                                                                                                    | Values         F9         Setup Defaults           Sub-Menu         F10         Save and Exit                                                                                                    |

• Save changes by pressing F10 function key.

|                     | ÷                                                                                                    |                                        |
|---------------------|----------------------------------------------------------------------------------------------------|----------------------------------------|
|                     | Secure Boot                                                                                                    |                                        |
|                     | System Mode                                                                                                    | Deployed Mode                          |
| Start Menu          |                                                                                                    |                                        |
| Main                | Secure Boot<br>[Enabled] Er<br>loaded Save & Recot                                                                               | Disabled                               |
| & Devices           | [Disabled] D                                                                                                    |                                        |
| ₩ Advanced          | Save configuration and reset?                                                                                                    |                                        |
| O Power             | Restore Fa                                                                                                    |                                        |
|                     | Restore Fact                                                                                                    |                                        |
| 💪 Startup           | > Reset Plat                                                                                                    |                                        |
| [→ Exit             | Reset to set                                                                                                    |                                        |
|                     | > Exit Deplo                                                                                                    |                                        |
| Lenovo.             | Xey Management                                                                                                    |                                        |
|                     |                                                                                                    |                                        |
| F1 Help<br>ESC Exit | ↑↓         Select Item         +/-         Change Values           ↔         Select Menu         Enter         Select > Sub-Menu | F9 Setup Defaults<br>F10 Save and Exit |

erser maner en blindligt (e) soere weet

# Section 2 – Installing Debian 11

Please refer to the following instructions and screenshots on how to install Debian 11 on the Lenovo ThinkStation P360.

- Insert the Debian 11 installation media (either through USB or CD/DVD).
- Power on the system and press the F12 function key whenever the following Lenovo splash screen appears.

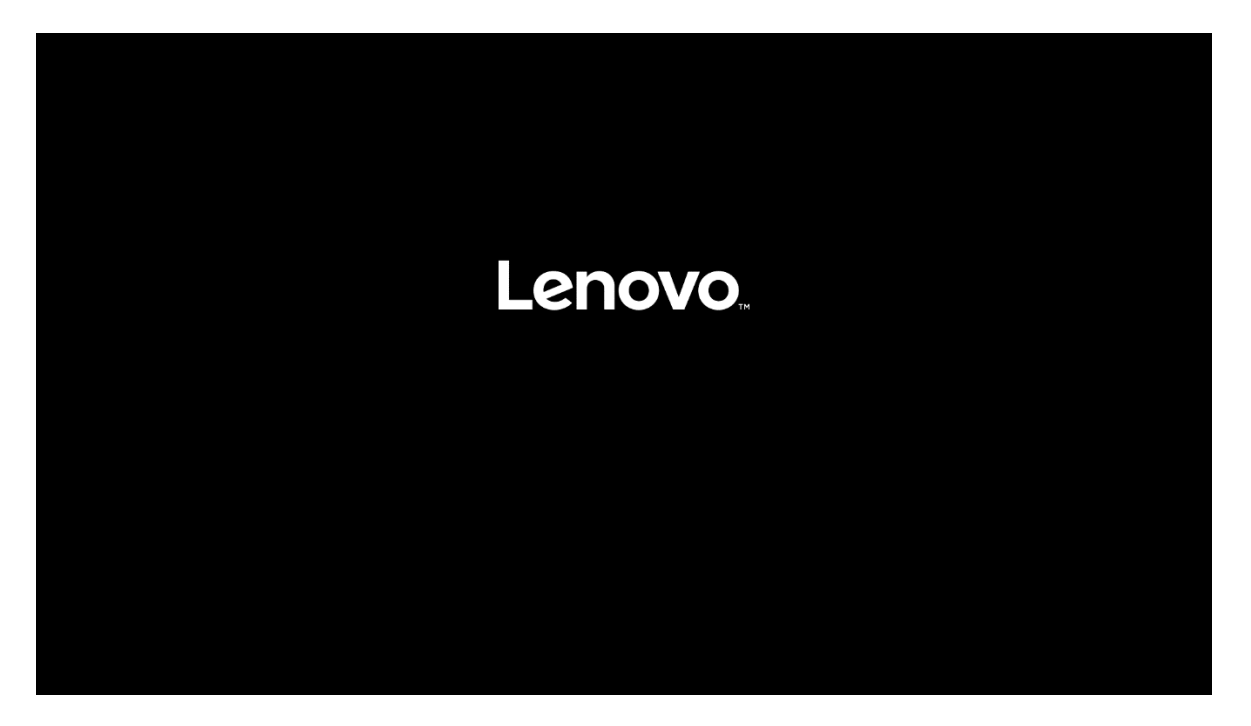

- Lenovo
- Select the Linux bootable installation media from the F12 boot menu list.

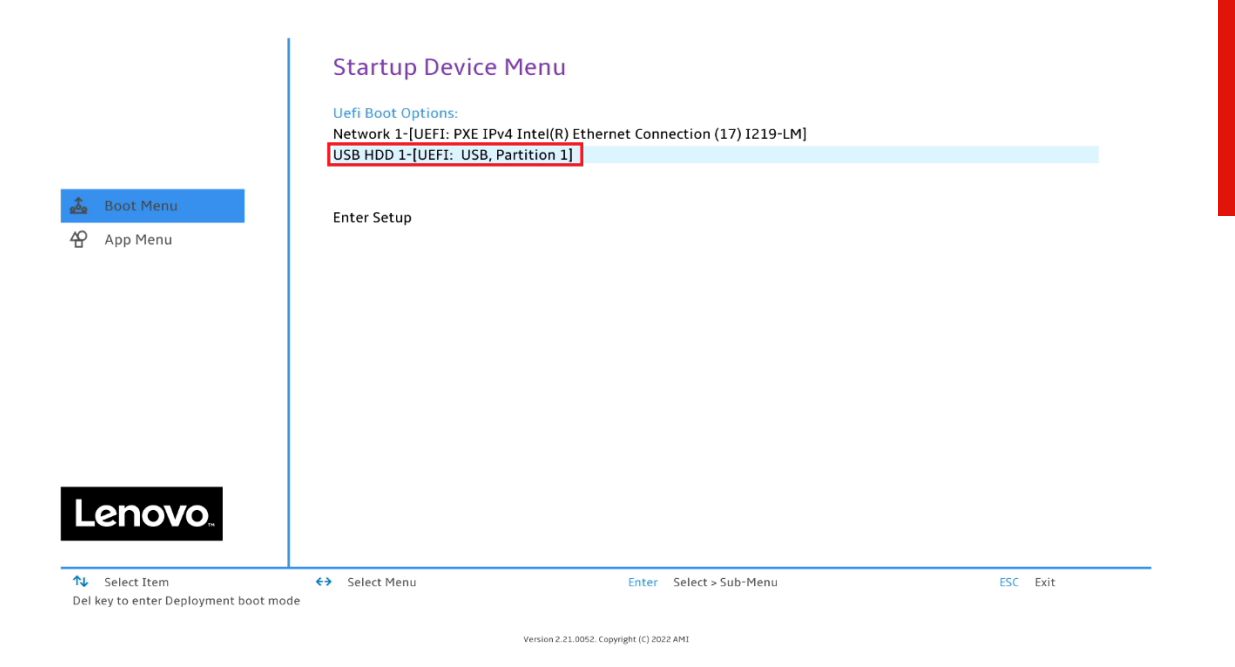

• Select "Graphical install" from the GRUB boot menu and press enter.

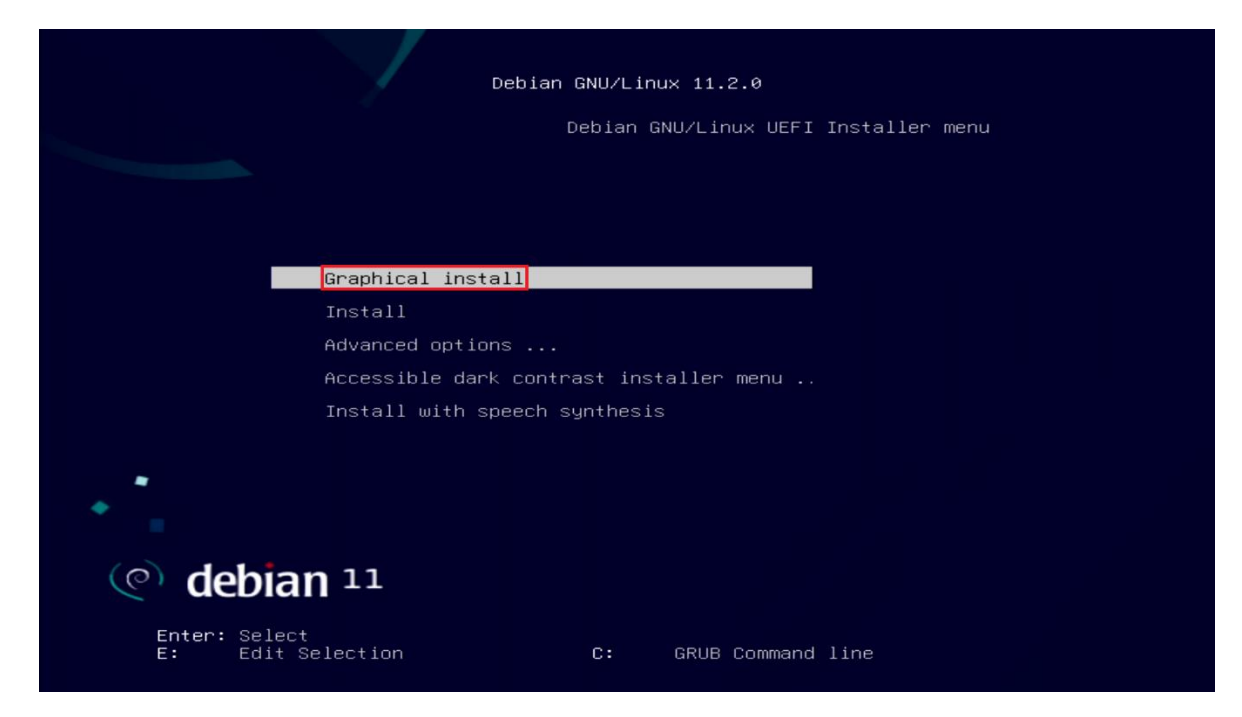

Lenovo

• Select the appropriate language and press Continue.

| elect a language                               |                                                                                                  |         |
|------------------------------------------------|--------------------------------------------------------------------------------------------------|---------|
| Choose the language t<br>anguage for the insta | to be used for the installation process. The selected language will also be the<br>illed system. | default |
| Language:                                      |                                                                                                  |         |
| Chinese (Jraditional)                          |                                                                                                  |         |
| Crinese (Traditional)                          | - 平文(紫檀)                                                                                         |         |
| Croatian                                       | - Hrvalski                                                                                       |         |
| Danish                                         |                                                                                                  |         |
| Dutch                                          | - Nederlands                                                                                     |         |
| Dzongkha                                       | - Ésia                                                                                           |         |
| English                                        | - English                                                                                        |         |
| Esperanto                                      | - Esperanto                                                                                      |         |
| Estonian                                       | - Eesti                                                                                          |         |
| Finnish                                        | - Suomi                                                                                          |         |
| French                                         | - Français                                                                                       |         |
| Galician                                       | - Galego                                                                                         |         |
| Georgian                                       | - ქართული                                                                                        |         |
| German                                         | - Deutsch                                                                                        |         |

• Select the user location and press Continue.

| (e) debian 11                                                                                                    |             |
|----------------------------------------------------------------------------------------------------|-------------|
| Select your location                                                                                                    |             |
| The selected location will be used to set your time zone and also for example to help select the syste<br>Normally this should be the country where you live. | em locale.  |
| This is a shortlist of locations based on the language you selected. Choose "other" if your location is<br>Country, territory or area:                        | not listed. |
| India                                                                                                    | ^           |
| Ireland                                                                                                    |             |
| Israel                                                                                                    |             |
| New Zealand                                                                                                    |             |
| Nigeria                                                                                                    |             |
| Philippines                                                                                                    |             |
| Seychelles                                                                                                    |             |
| Singapore                                                                                                    |             |
| South Africa                                                                                                    | =           |
| United Kingdom                                                                                                    |             |
| United States                                                                                                    |             |
| Zambia                                                                                                    |             |
| Zimbabwe                                                                                                    |             |
| other                                                                                                    | ~           |
| Screenshot Go Back                                                                                                    | Continue    |

• Configure the keyboard by choosing the appropriate keyboard language and press Continue.

| ( debian 11                 |                  |
|-----------------------------|------------------|
| Configure the keyboard      |                  |
| Keymap to use:              |                  |
| American English            |                  |
| Albanian                    |                  |
| Arabic                      |                  |
| Asturian                    |                  |
| Bangladesh                  |                  |
| Belarusian                  |                  |
| Bengali                     |                  |
| Belgian                     |                  |
| Berber (Latin)              |                  |
| Bosnian                     |                  |
| Brazilian                   |                  |
| British English             |                  |
| Bulgarian (BDS layout)      |                  |
| Bulgarian (phonetic layout) |                  |
| Burmese                     |                  |
| Canadian French             |                  |
| Canadian Multilingual       | ▼                |
| Screenshot                  | Go Back Conținue |

• Enter a hostname for the system and select Continue.

| (e) debian 11                                                                                                    | •                             |                    |
|----------------------------------------------------------------------------------------------------|-------------------------------|--------------------|
| Configure the network                                                                                                    |                               |                    |
| Please enter the hostname for this system.                                                                                                    |                               |                    |
| The hostname is a single word that identifies your system to the network. If you do<br>hostname should be, consult your network administrator. If you are setting up your<br>can make something up here.<br><i>Hostname</i> : | n't know what<br>'own home ne | your<br>twork, you |
| debian                                                                                                    |                               |                    |
|                                                                                                    |                               |                    |
| <b>K</b>                                                                                                    |                               |                    |
|                                                                                                    |                               |                    |
|                                                                                                    |                               |                    |
|                                                                                                    |                               |                    |
|                                                                                                    |                               |                    |
|                                                                                                    |                               |                    |
| Screenshot                                                                                                    | Go Back                       | Continue           |

- Lenovo
- Enter a domain name and select Continue. If there is no domain in the environment just leave it blank.

| of your host name. It is often something<br>network, you can make something up, but |
|-------------------------------------------------------------------------------------|
|                                                                                     |
|                                                                                     |
|                                                                                     |
|                                                                                     |
|                                                                                     |

• Set a root password and select Continue.

| (e) debian 11                                                                                                    |                                                                                                    |
|----------------------------------------------------------------------------------------------------|----------------------------------------------------------------------------------------------------|
| Set up users and passwords                                                                                                    |                                                                                                    |
| You need to set a password for 'root', the system administrative accor<br>root access can have disastrous results, so you should take care to cl<br>guess. It should not be a word found in dictionaries, or a word that c<br>A good password will contain a mixture of letters, numbers and punc<br>regular intervals.<br>The root user should not have an empty password. If you leave this e<br>and the system's initial user account will be given the power to beco<br>Note that you will not be able to see the password as you type it.<br><i>Root password:</i> | ount. A malicious or unqualified user with<br>hoose a root password that is not easy to<br>could be easily associated with you.<br>ctuation and should be changed at<br>empty, the root account will be disabled<br>ome root using the "sudo" command. |
| <ul> <li>Show Password in Clear</li> <li>Please enter the same root password again to verify that you have ty</li> </ul>                                                                                                    | yped it correctly.                                                                                                    |
| Re-enter password to verify:                                                                                                    |                                                                                                    |
| Show Password in Clear                                                                                                    |                                                                                                    |
| Screenshot                                                                                                    | Go Back Continue                                                                                                    |

Lenovo

• Enter a full name for the user and select Continue.

| (@) de                                                                                                    | bian 11 |  |         |          |
|----------------------------------------------------------------------------------------------------|---------|--|---------|----------|
| Set up users and passw                                                                                                    | ords    |  |         |          |
| A user account will be created for you to use instead of the root account for non-administrative activities.<br>Please enter the real name of this user. This information will be used for instance as default origin for emails<br>sent by this user as well as any program which displays or uses the user's real name. Your full name is a<br>reasonable choice. |         |  |         |          |
| ruii name ior the new use                                                                                                    | r:      |  |         |          |
|                                                                                                    |         |  |         |          |
|                                                                                                    |         |  |         |          |
|                                                                                                    |         |  |         |          |
|                                                                                                    |         |  |         |          |
| Screenshot                                                                                                    |         |  | Go Back | Continue |

• Enter a username to create a user and press Continue.

| (e) debian 11                                                                                                    |                                                                        |
|----------------------------------------------------------------------------------------------------|------------------------------------------------------------------------|
| Set up users and passwords                                                                                                    |                                                                        |
| Select a username for the new account. Your first name is a reasonable ch<br>with a lower-case letter, which can be followed by any combination of nur<br>Username for your account: | noice. The username should start<br>nbers and more lower-case letters. |
|                                                                                                    |                                                                        |
|                                                                                                    |                                                                        |
|                                                                                                    |                                                                        |
|                                                                                                    |                                                                        |
|                                                                                                    |                                                                        |
| Screenshot                                                                                                    | Go Back Collection                                                     |

- Lenovo
- Create a strong password for the newly created user and press Continue.

| (e) debian 11                                                                                                    |
|----------------------------------------------------------------------------------------------------|
| Set up users and passwords                                                                                                    |
| A good password will contain a mixture of letters, numbers and punctuation and should be changed at regular intervals.<br>Choose a password for the new user: |
| Show Password in Clear Please enter the same user password again to verify you have typed it correctly. Re-enter password to verify:                          |
| Show Password in Clear                                                                                                    |
|                                                                                                    |
|                                                                                                    |
|                                                                                                    |
| Screenshot Go Back Continus                                                                                                    |

• Select an appropriate time zone to configure the clock and press Continue.

| (e) debian 11                                                                                                    |
|----------------------------------------------------------------------------------------------------|
| Configure the clock                                                                                                    |
| If the desired time zone is not listed, then please go back to the step "Choose language" and select a country that uses the desired time zone (the country where you live or are located). Select your time zone: |
| Eastern                                                                                                    |
| Central<br>Mountain<br>Pacific<br>Alaska<br>Hawaii<br>Arizona<br>East Indiana<br>Samoa                                                                                                    |
| Screenshot     Go Back     Continue                                                                                                    |

• Choose an appropriate option for partitioning the disk. If the user selects "Guided – use entire disk", Debian will erase the content and use the entire disk for OS installation.

| 🕐 debian 1                                                                                     | 11                                         |                                             |                                                                      |
|------------------------------------------------------------------------------------------------|--------------------------------------------|---------------------------------------------|----------------------------------------------------------------------|
| Partition disks                                                                                |                                            |                                             |                                                                      |
| The installer can guide you through par<br>you can do it manually. With guided par<br>results. | titioning a disk (u<br>rtitioning you will | sing different stand<br>still have a chance | dard schemes) or, if you prefer,<br>ater to review and customise the |
| If you choose guided partitioning for an<br>Partitioning method:                               | entire disk, you v                         | vill next be asked w                        | hich disk should be used.                                            |
| Guided - use the largest continuous fre                                                        | e space                                    |                                             |                                                                      |
| Guided - use entire disk and set up LVM<br>Guided - use entire disk and set up enc<br>Manual   | l<br>rypted LVM                            | ×                                           |                                                                      |
| Screenshot                                                                                     |                                            |                                             | Go Back Continue                                                     |

• Select disk to partition and press Continue.

| (e) debian 11                                                                                                    | •               |           |
|----------------------------------------------------------------------------------------------------|-----------------|-----------|
| Partition disks                                                                                                    |                 |           |
| Note that all data on the disk you select will be erased, but not before you have cor<br>want to make the changes.<br>Select disk to partition: | nfirmed that yo | ou really |
| SCSI5 (0,0,0) (sda) - 1.0 TB ATA WDC WD10EZEX-08W                                                                                               |                 |           |
|                                                                                                    |                 |           |
| Screenshot                                                                                                    | Go Back         | Continule |

• Select "Finish partitioning and write changes to disk" option after confirming the partitions and press Continue.

| (C                         | de de                                      | ebian                                          | 11              |                              |                                                  |                                                  | ,                    |      |
|----------------------------|--------------------------------------------|------------------------------------------------|-----------------|------------------------------|--------------------------------------------------|--------------------------------------------------|----------------------|------|
| artition d                 | lisks                                      |                                                |                 |                              |                                                  |                                                  |                      |      |
| This is an<br>system, m    | overview of y<br>nount point, e            | our currently config<br>etc.), a free space to | ured p<br>creat | artitions and<br>partitions, | d mount points. Sele<br>or a device to initiali. | ect a partition to mo<br>ze its partition table. | dify its settings (i | file |
| Config<br>Config<br>Config | ure the Log<br>ure encrypt<br>ure iSCSI ve | ical Volume Mana<br>ted volumes<br>blumes      | ger             | OFZEY ORM                    |                                                  |                                                  |                      |      |
| >                          | (0,0,0) (sua                               | 1 0 MB                                         | WDI             | FREE SP                      | CE                                               |                                                  |                      |      |
| >                          | #1                                         | 536.9 MB                                       | в 1             | ESP                          |                                                  |                                                  |                      |      |
| >                          | #2                                         | 998.6 GB                                       |                 | ext4                         | /                                                |                                                  |                      | =    |
| >                          | #3                                         | 1.0 GB                                         | 1               | swap                         | swap                                             |                                                  |                      |      |
| >                          |                                            | 728.6 kB                                       |                 | FREE SP/                     | ACE                                              |                                                  | ĸ                    |      |
| SCSI9                      | (0,0,0) (sdb                               | ) - 31.0 GB KINGS1                             | ON D            | T Rubber 3                   | .0                                               |                                                  |                      |      |
| >                          | #1 pri                                     | mary 31.0 GB                                   | в               | fat32                        |                                                  |                                                  |                      |      |
| Undo o                     | changes to                                 | partitions                                     |                 | 41-1-                        |                                                  |                                                  |                      |      |

• Select "Yes" to write changes to the disk and press Continue.

| C debian 11                                                                                                    |
|----------------------------------------------------------------------------------------------------|
| Partition disks                                                                                                    |
| If you continue, the changes listed below will be written to the disks. Otherwise, you will be able to make further changes manually.                                                                                          |
| WARNING: This will destroy all data on any partitions you have removed as well as on the partitions that are going to be formatted.                                                                                            |
| The partition tables of the following devices are changed:<br>SCSI5 (0,0,0) (sda)                                                                                                    |
| The following partitions are going to be formatted:<br>partition #1 of SCSI5 (0,0,0) (sda) as ESP<br>partition #2 of SCSI5 (0,0,0) (sda) as ext4<br>partition #3 of SCSI5 (0,0,0) (sda) as swap<br>Write the changes to disks? |
| ○ No                                                                                                    |
| • Yes                                                                                                    |
|                                                                                                    |
| ▶                                                                                                    |
|                                                                                                    |
| Screenshot                                                                                                    |

• Select "No" for network mirror and select Continue.

<u>Note:</u> Debian can be installed with a Graphical User Interface (GUI) or a Command Line Interface (CLI). To install Debian 11 with a GUI, connect the system to the internet and select "No" to continue without a network mirror. If "Yes" is selected, the system will be installed as a CLI only.

| (e) debian 11                                                                                                    |
|----------------------------------------------------------------------------------------------------|
| Configure the package manager                                                                                                    |
| No network mirror was selected.                                                                                                    |
| If you are installing from a netinst CD image and choose not to use a mirror, you will end up with only a very<br>Continue without a network mirror?<br>No<br>Yes |
| Screenshot Go Back Continue                                                                                                    |

• Choose to participate or not in the package usage survey and press Continue.

| ninue.                                        |                                                                   |                                                    |                                             |                                               |
|-----------------------------------------------|-------------------------------------------------------------------|----------------------------------------------------|---------------------------------------------|-----------------------------------------------|
| $\bigcirc$                                    | debian 1                                                          | 1                                                  |                                             |                                               |
| onfiguring po                                 | opularity-contest                                                 |                                                    |                                             |                                               |
| he system m<br>ackages on t<br>listribution C | ay anonymously supply the o<br>his system. This information<br>D. | distribution developers<br>influences decisions su | with statistics abou<br>uch as which packag | it the most used<br>es should go on the first |
| f you choose t<br>the distributio             | to participate, the automatic<br>on developers. The collected     | submission script will statistics can be viewe     | run once every wee<br>d on https://popcon   | k, sending statistics to<br>.debian.org/.     |
| This choice ca                                | n be later modified by runni                                      | ng "dpkg-reconfigure p                             | oopularity-contest".                        |                                               |
| Participate in the                            | he package usage survey?                                          |                                                    |                                             |                                               |
| ) Yes                                         |                                                                   |                                                    |                                             |                                               |
|                                               |                                                                   |                                                    |                                             |                                               |
|                                               |                                                                   |                                                    |                                             |                                               |
|                                               |                                                                   |                                                    |                                             |                                               |
|                                               |                                                                   |                                                    |                                             |                                               |
|                                               |                                                                   |                                                    |                                             |                                               |
|                                               |                                                                   |                                                    |                                             |                                               |
|                                               |                                                                   |                                                    |                                             |                                               |
| Screenshot                                    |                                                                   |                                                    |                                             | Conkinue                                      |
|                                               |                                                                   |                                                    |                                             | Constitue                                     |

• Select the correct location and press Continue.

| $(\bigcirc)$                                          | debian                                                             | 11                                                |                    |                    |            |
|-------------------------------------------------------|--------------------------------------------------------------------|---------------------------------------------------|--------------------|--------------------|------------|
| Configure the <b>p</b>                                | oackage manager                                                    |                                                   |                    |                    |            |
| The goal is to f<br>countries, or e<br>Debian archive | find a mirror of the De<br>ven your own, may no<br>mirror country: | ebian archive that is o<br>ot be the best choice. | lose to you on the | network be aware t | hat nearby |
| Singapore<br>Slovakia<br>Slovenia<br>South Africa     |                                                                    |                                                   |                    |                    | ~          |
| Spann<br>Sweden<br>Switzerland<br>Taiwan              |                                                                    |                                                   |                    |                    |            |
| Thailand<br>Turkey<br>Ukraine<br>United Kingdo        | om                                                                 |                                                   |                    |                    | _          |
| United States<br>Uruguay<br>Vietnam                   | ]                                                                  |                                                   |                    |                    |            |
| Screenshot                                            |                                                                    |                                                   |                    | Go Back            | Continue   |

• Select the mirror and select Continue.

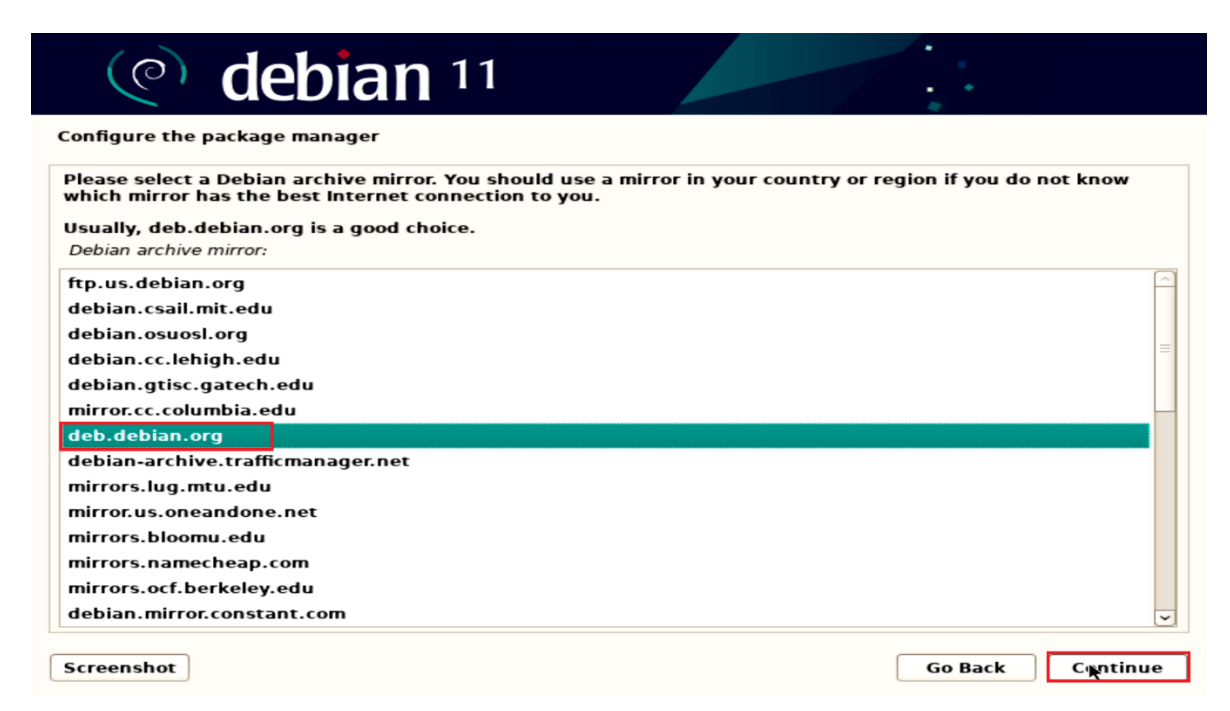

• Choose software to install from the list of software and press Continue.

| (e) debian 11                                                                                                    |
|----------------------------------------------------------------------------------------------------|
| Software selection                                                                                                    |
| At the moment, only the core of the system is installed. To tune the system to your needs, you can choose to install one or more of the following predefined collections of software.<br>Choose software to install: |
| ✓ Debian desktop environment                                                                                                    |
| ✓ GNOME                                                                                                    |
|                                                                                                    |
|                                                                                                    |
|                                                                                                    |
|                                                                                                    |
| LXDE                                                                                                    |
| 🗆 LXQt                                                                                                    |
| web server                                                                                                    |
| SSH server                                                                                                    |
| ✓ standard system utilities                                                                                                    |
|                                                                                                    |
|                                                                                                    |
|                                                                                                    |
| Screenshot Continue                                                                                                    |

 Optionally, you can select as many of these settings as you would like, for this installation process will be selected default software.

Lenovo

• Remove the installation media and reboot the system by pressing Continue.

| Continue.                                                                                                    | ne system by pressing                                                                       |
|----------------------------------------------------------------------------------------------------|---------------------------------------------------------------------------------------------|
| (e) debian 11                                                                                                    |                                                                                             |
| Finish the installation                                                                                                    |                                                                                             |
| Installation complete<br>Installation is complete, so it is time to boot into y<br>installation media, so that you boot into the new | rour new system. Make sure to remove the<br>system rather than restarting the installation. |
| Screenshot                                                                                                    | Go Back Continue                                                                            |

## Section 3 – Wireless Connection

Before the next steps ensure you have connected to LAN network.

To install the Wifi drivers complete the next steps:

Download the appropriate driver for your card from
 <u>https://www.intel.com/content/www/us/en/support/articles/000005511/wirel
 ess.html
</u>

**Notes:** 1 – For this example, Intel® Wi-Fi 6 AX201 has been used. 2 - In some cases, GitHub clone\* may be needed to find all necessary files to complete the installation (for Intel AX201 file iwlwifi-so-a0-hr-b0-68.ucode need to be added to /lib/firmware).

\*GitHub clone - <u>https://git.kernel.org/pub/scm/linux/kernel/git/firmware/linux-</u> <u>firmware.git/tree/</u>

• Extract the files from download file

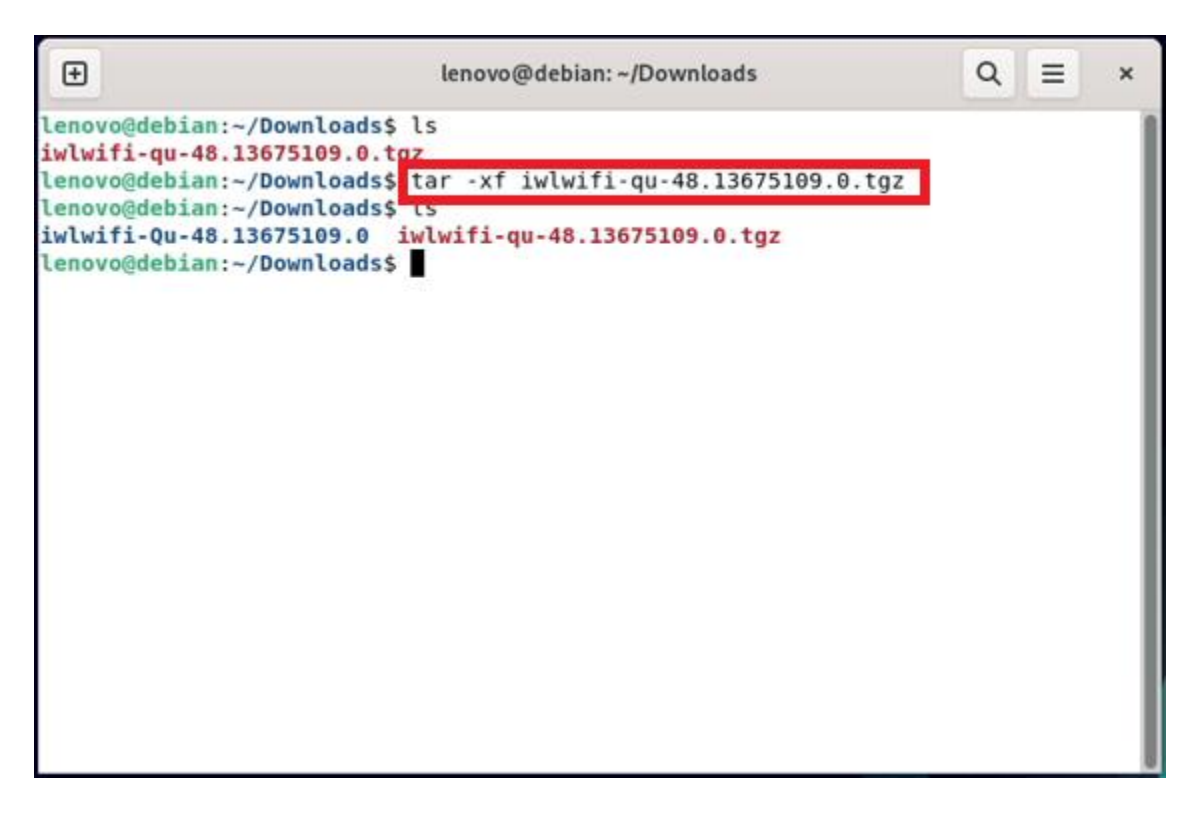

Lenovo

• Copy extracted files to /lib/firmware

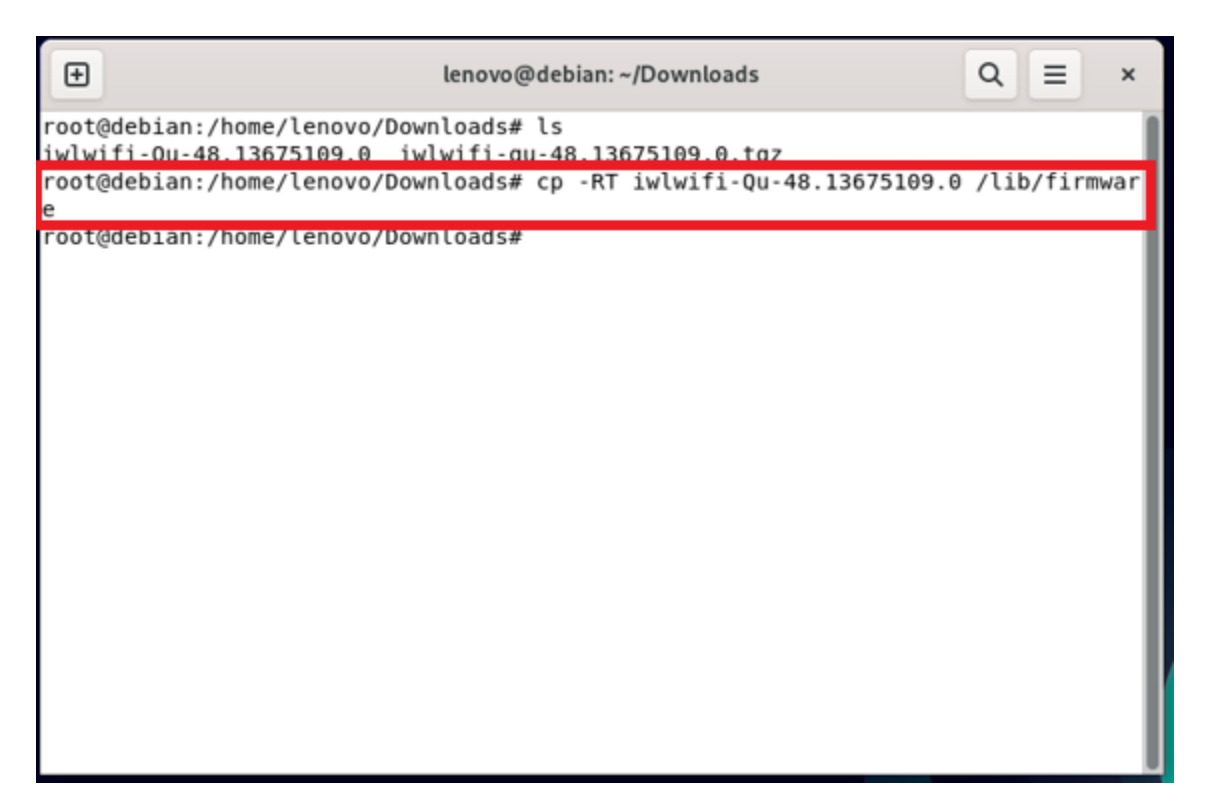

• Add "contrib" and "non-free" components to /etc/apt/sources.list.

#### #Debian Sid

deb http://deb.debian.org/debian/ sid main contrib non-free

|                  | E lenovo@debian: ~ Q                                                                                                    | = | × |  |  |  |  |  |  |
|------------------|----------------------------------------------------------------------------------------------------|---|---|--|--|--|--|--|--|
| l                | GNU nano 5.4 sources.list *                                                                                                    |   |   |  |  |  |  |  |  |
| 1                | <pre>deb http://security.debian.org/debian-security bullseye-security main deb-src http://security.debian.org/debian-security bullseye-security main</pre>                                                                                                    |   |   |  |  |  |  |  |  |
|                  | <pre># bullseye-updates, to get updates before a point release is made;<br/># see https://www.debian.org/doc/manuals/debian-reference/ch02.en.html#_updates_and_backports<br/>deb http://deb.debian.org/debian/ bullseye-updates main<br/>deb-src http://deb.debian.org/debian/ bullseye-updates main</pre> |   |   |  |  |  |  |  |  |
| 4<br>4<br>4<br>4 | # This system was installed using small removable media<br># (e.g. netinst, live or single CD). The matching "deb cdrom"<br># entries were disabled at the end of the installation process.<br># For information about how to configure apt package sources,<br># see the sources.list(5) manual.           |   |   |  |  |  |  |  |  |
|                  | #Debian Sid<br>deb http://deb.debian.org/debian/ sid main contrib non-free                                                                                                    |   |   |  |  |  |  |  |  |
|                  |                                                                                                    |   |   |  |  |  |  |  |  |
| •                | ^G Help   ^O Write Out ^W Where Is                                                                                                    |   |   |  |  |  |  |  |  |

 Update the list of available packages and install the firmwareiwlwifi package:
 # apt update && apt install firmware-iwlwifi

| lenovo@debian: ~ ×                                                               |
|----------------------------------------------------------------------------------|
| File Edit View Search Terminal Help                                              |
| root@debian:/home/lenovo# apt update && apt install firmware-iwlwifi             |
| Hit:1 http://security.debian.org/debian-security bullseye-security InRelease     |
| Hit:2 http://deb.debian.org/debian bullseye InRelease                            |
| Hit:3 http://deb.debian.org/debian bullseye-updates InRelease                    |
| Get:4 http://deb.debian.org/debian sid InRelease [165 kB]                        |
| Get:5 http://deb.debian.org/debian sid/main amd64 Packages [9,149 kB]            |
| Get:b http://deb.debian.org/debian sid/main Translation-en [6,782 kB]            |
| Get:/ http://deb.debian.org/debian_sid/main_amdo4_DEP-11_Metadata_[4,393_KB]     |
| Get:8 http://deb.debian.org/debian sid/main DEP-11 48X48 icons [3,686 KB]        |
| Get: 9 http://deb.debian.org/debian_sid/main_DEP-11_04X04_ICONS_[7,039_KB]       |
| Get:10 http://deb.debian.org/debian_sid/main_DEP-11 128x128 icons [11.9 MB]      |
| Get:11 http://deb.debian.org/debian_sid/contrib_amu04_Packages [05.4 kB]         |
| Get:12 http://deb.debian.org/debian.sid/contrib_amd64_DEP_11_Metadata_[15_6_kB]  |
| Get:14 http://deb.debian.org/debian_sid/contrib_DEP_11_48v48_Tcops [48_1_kB]     |
| Get:15 http://deb.debian.org/debian_sid/contrib_DEP-11_40x40_Icons_[40.1_KB]     |
| Get:16 http://deb.debian.org/debian_sid/contrib_DEP-11_128x128_Icons_[190_kB]    |
| Get:17 http://deb.debian.org/debian_sid/non_free_amd64_Packages [112 kB]         |
| Get:18 http://deb.debian.org/debian_sid/non-free_Translation-en_[103 kB]         |
| Get:19 http://deb.debian.org/debian_sid/non-free_amd64_DEP-11_Metadata [19.4 kB] |
| Get:20 http://deb.debian.org/debian_sid/non-free_DEP-11_48x48_Icons [3.128_B]    |
| Get:21 http://deb.debian.org/debian_sid/non-free_DEP-11_64x64_Icons [26.7_kB]    |
| Get:22 http://deb.debian.org/debian sid/non-free DEP-11 128x128 Icons [9.874 B]  |
| Fetched 44.5 MB in 3s (15.3 MB/s)                                                |

Lenovo

 As the iwlwifi module is automatically loaded for supported devices, reinsert this module to access installed firmware: # modprobe -r iwlwifi ; modprobe iwlwifi

| lenovo@debian: ~                                                                                                    | ×  |
|----------------------------------------------------------------------------------------------------|----|
| File Edit View Search Terminal Help                                                                                                    |    |
| <pre>Fetched 44.5 MB in 3s (15.3 MB/s) Reading package lists Done Building dependency tree Done Reading state information Done 2175 packages can be upgraded. Run 'apt listupgradable' to see them. Reading package lists Done Building dependency tree Done Reading state information Done The following NEW packages will be installed:     firmware-iwlwifi 0 upgraded. 1 pewly installed. 0 to remove and 2175 pot upgraded.</pre> |    |
| Need to get 15.5 MB of archives.                                                                                                    |    |
| After this operation, 129 MB of additional disk space will be used.<br>Get:1 http://deb.debian.org/debian sid/non-free amd64 firmware-iwlwifi all 2021<br>818-1 [15.5 MB]<br>Fetched 15 5 MB in 1s (16 8 MB/s)                                                                                                    | 10 |
| Selecting previously unselected package firmware-iwlwifi.<br>(Reading database 468318 files and directories currently installed.)<br>Preparing to unpack/firmware-iwlwifi_20210818-1_all.deb<br>Unpacking firmware-iwlwifi (20210818-1)<br>Setting up firmware-iwlwifi (20210818-1)<br>root@debian:/home/lenovo# modprobe -r iwlwifi ; modprobe iwlwifi                                                                                |    |
|                                                                                                    |    |

• After restart Wifi options should appear in the network manager.

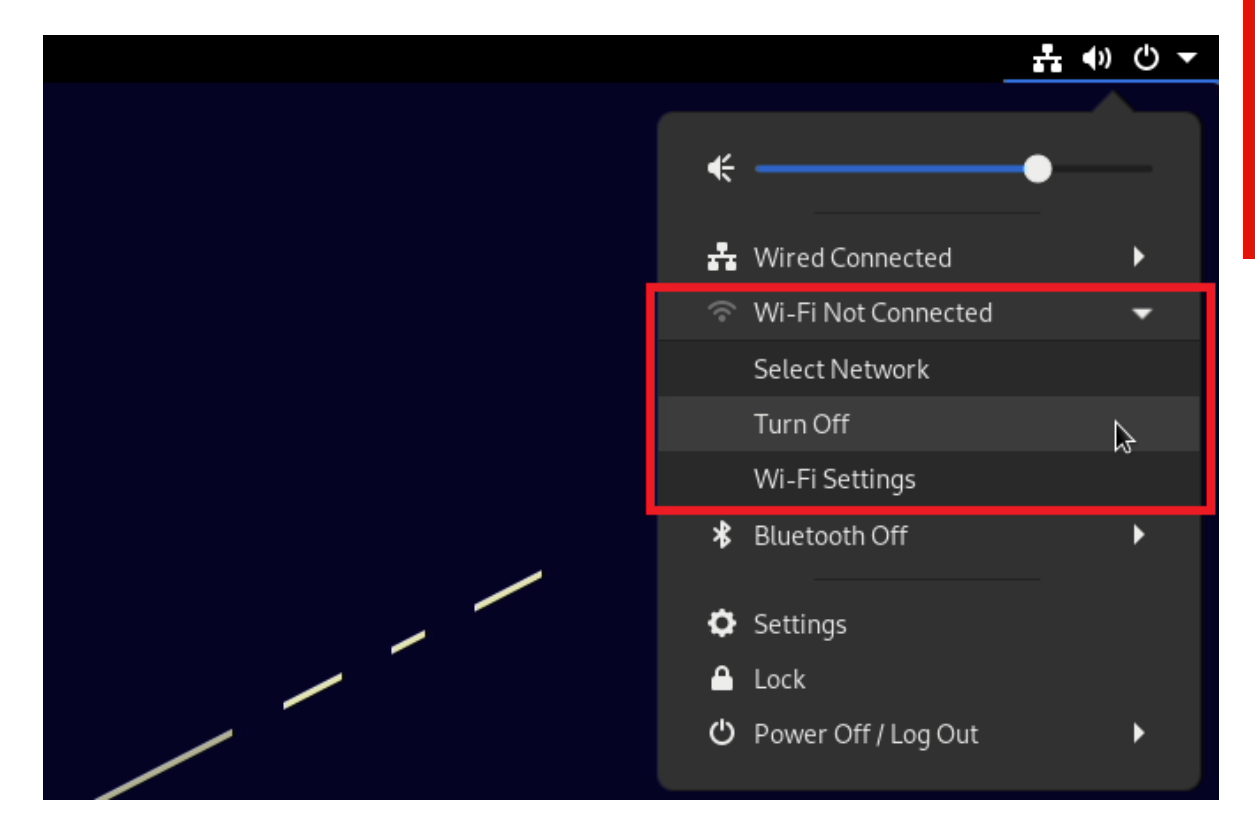

• Configure your wireless interface as appropriate.

# Section 4 – Installing the Nvidia Graphics Driver

To get optimal performance out of the Nvidia GPU, it is a good idea to install the Nvidia graphics driver.

<u>Note</u>: Before installing the drivers, you **must** obtain the proper kernel headers for the NVIDIA driver to build with.

 Run this command, you can simply run #apt install linux-headers-amd64

| ⊡    | lenovo@debian: ~                                                | ۹   | =     | ×  |
|------|-----------------------------------------------------------------|-----|-------|----|
| root | @debian:/home/lenovo# apt install linux-headers-amd64           |     |       |    |
| Read | ing package lists Done                                          |     |       |    |
| Buil | ding dependency tree Done                                       |     |       |    |
| Read | ing state information Done                                      |     |       |    |
| The  | following additional packages will be installed:                |     |       |    |
| bi   | nutils binutils-common binutils-x86-64-linux-gnu gcc-10 libasan | б   |       |    |
| li   | batomic1 libbinutils libc-dev-bin libc-devtools libc6-dev libcc | 1-0 |       |    |
| li   | bcrypt-dev libctf-nobfd0 libctf0 libgcc-10-dev libitm1 liblsan0 | lib | nsl-d | ev |
| li   | btirpc-dev libtsan0 libubsan1 linux-compiler-gcc-10-x86         |     |       |    |
| li   | nux-headers-5.10.0-11-amd64 linux-headers-5.10.0-11-common      |     |       |    |
| li   | nux-kbuild-5.10 linux-libc-dev manpages-dev                     |     |       |    |
| Sugg | ested packages:                                                 |     |       |    |
| bi   | nutils-doc gcc-10-multilib gcc-10-doc gcc-10-locales glibc-doc  |     |       |    |
| The  | following NEW packages will be installed:                       |     |       |    |
| bi   | nutils binutils-common binutils-x86-64-linux-gnu gcc-10 libasan | 6   |       |    |
| li   | batomic1 libbinutils libc-dev-bin libc-devtools libc6-dev libcc | 1-0 |       |    |
| li   | bcrypt-dev libctf-nobfd0 libctf0 libgcc-10-dev libitm1 liblsan0 | lib | nsl-d | ev |
| li   | btirpc-dev libtsan0 libubsan1 linux-compiler-gcc-10-x86         |     |       |    |
| li   | nux-headers-5.10.0-11-amd64 linux-headers-5.10.0-11-common      |     |       |    |
| li   | nux-headers-amd64 linux-kbuild-5.10 linux-libc-dev manpages-dev |     |       |    |
| 0 up | graded, 28 newly installed, 0 to remove and 0 not upgraded.     |     |       |    |
| Need | to get 47.8 MB of archives.                                     |     |       |    |
| Afte | r this operation, 206 MB of additional disk space will be used. |     |       |    |
| Do v | ou want to continue? [Y/n] v                                    |     |       |    |

Note: If you're using the kernel from Debian Backports:

Add bullseye-backports as an additional new line to your /etc/apt/sources.list, for example:

#### # bullseye-backports

deb http://deb.debian.org/debian bullseye-backports main contrib non-free

And run the same command but with the -t flag followed by bullseye-backports.

enovo

• Add "contrib" and "non-free" components to /etc/apt/sources.list.

#### #Debian Sid

deb http://deb.debian.org/debian/ sid main contrib non-free

|         | Ð                                                                                                    | lenovo@debian: ~                                                                                                    | ٩                  |          | × |  |  |  |  |  |
|---------|----------------------------------------------------------------------------------------------------|----------------------------------------------------------------------------------------------------|--------------------|----------|---|--|--|--|--|--|
| l       | GNL                                                                                                    | J nano 5.4 sources.list *                                                                                                    |                    |          |   |  |  |  |  |  |
| 0       | deb <b>k</b><br>deb-s                                                                                                    | <pre>leb http://security.debian.org/debian-security bullseye-security main leb-src http://security.debian.org/debian-security bullseye-security main</pre>                                                                                                    |                    |          |   |  |  |  |  |  |
| 1 1 0 0 | <pre># bullseye-updates, to get updates before a point release is made;<br/># see https://www.debian.org/doc/manuals/debian-reference/ch02.en.html#_updates_and_backports<br/>deb http://deb.debian.org/debian/ bullseye-updates main<br/>deb-src http://deb.debian.org/debian/ bullseye-updates main</pre> |                                                                                                    |                    |          |   |  |  |  |  |  |
| 1 1 1 1 | # Thi<br># (e.<br># en1<br># For<br># see                                                                                                    | is system was installed using small removable media<br>.g. netinst, live or single CD). The matching "deb cdrom"<br>tries were disabled at the end of the installation process.<br>r information about how to configure apt package sources,<br>e the sources.list(5) manual. |                    |          |   |  |  |  |  |  |
|         | #Debi                                                                                                    | ian Sid<br>http://deb.debian.org/debian/ sid main contrib non-free                                                                                                    |                    |          |   |  |  |  |  |  |
|         |                                                                                                    |                                                                                                    |                    |          |   |  |  |  |  |  |
|         | `G H∉<br>`X E>                                                                                                    | elp   ^O Write Out ^W Where Is   ^K Cut    ^T Execute   ^C Location<br><it ^="" ^\="" ^j="" ^r="" ^u="" file="" go="" justify="" line<="" paste="" read="" replace="" td="" to=""><td>1-U Und<br/>1-E Red</td><td>lo<br/>lo</td><td></td></it>                                | 1-U Und<br>1-E Red | lo<br>lo |   |  |  |  |  |  |

• Update the list of available packages #apt update

| <pre>root@debian:/home/lenovo# apt_update<br/>Hit:1 http://deb.debian.org/debian bullseye InRelease<br/>Hit:2 http://deb.debian.org/debian bullseye-updates InRelease<br/>Get:3 http://deb.debian.org/debian sid InRelease [165 kB]<br/>Hit:4 http://security.debian.org/debian security bullseye-security InRelease<br/>Get:5 http://deb.debian.org/debian sid/main amd64 Packages [9,023 kB]<br/>Get:6 http://deb.debian.org/debian sid/main Translation-en [6,743 kB]<br/>Get:7 http://deb.debian.org/debian sid/main Translation-en [6,743 kB]<br/>Get:8 http://deb.debian.org/debian sid/main DEP-11 Metadata [4,356 kB]<br/>Get:9 http://deb.debian.org/debian sid/main DEP-11 48x48 Icons [3,657 kB]<br/>Get:9 http://deb.debian.org/debian sid/main DEP-11 64x64 Icons [7,583 kB]<br/>Get:10 http://deb.debian.org/debian sid/contrib amd64 Packages [65.4 kB]<br/>Get:11 http://deb.debian.org/debian sid/contrib Translation-en [55.8 kB]<br/>Get:13 http://deb.debian.org/debian sid/contrib DEP-11 48x48 Icons [48.1 kB]<br/>Get:14 http://deb.debian.org/debian sid/contrib DEP-11 48x48 Icons [48.1 kB]<br/>Get:15 http://deb.debian.org/debian sid/contrib DEP-11 48x64 Icons [95.6 kB]<br/>Get:16 http://deb.debian.org/debian sid/contrib DEP-11 48x64 Icons [95.6 kB]<br/>Get:16 http://deb.debian.org/debian sid/contrib DEP-11 48x64 Icons [95.6 kB]<br/>Get:16 http://deb.debian.org/debian sid/contrib DEP-11 48x64 Icons [95.6 kB]<br/>Get:16 http://deb.debian.org/debian sid/contrib DEP-11 48x64 Icons [95.6 kB]<br/>Get:16 http://deb.debian.org/debian sid/non-free amd64 Packages [112 kB]<br/>Get:17 http://deb.debian.org/debian sid/non-free Translation-en [104 kB]<br/>Get:18 http://deb.debian.org/debian sid/non-free DEP-11 48x64 Icons [3,128 B]<br/>Get:19 http://deb.debian.org/debian sid/non-free DEP-11 64x64 Icons [26.7 kB]<br/>Fetched 32 1 M RB in 33 (108 RB/c)</pre> | €                                                                                                    | lenovo@debian: ~                                                                                                    | Q = × |
|----------------------------------------------------------------------------------------------------|----------------------------------------------------------------------------------------------------|----------------------------------------------------------------------------------------------------|-------|
| Reading packages can be upgraded. Run 'apt listupgradable' to see them.                                                                                                    | End Provide Control Control Contrel Control Control Control Control Control Control Control C | <pre>lenovo@debian:~<br/>debian:/home/lenovo# apt update<br/>http://deb.debian.org/debian bullseye InRelease<br/>http://deb.debian.org/debian sid InRelease [165 kB]<br/>http://deb.debian.org/debian sid/main amd64 Packages [9,023 kB]<br/>http://deb.debian.org/debian sid/main amd64 Packages [9,023 kB]<br/>http://deb.debian.org/debian sid/main Translation-en [6,743 kB]<br/>http://deb.debian.org/debian sid/main DEP-11 Metadata [4,356 kB]<br/>http://deb.debian.org/debian sid/main DEP-11 Metadata [4,356 kB]<br/>http://deb.debian.org/debian sid/main DEP-11 48x48 Icons [3,657 kB]<br/>http://deb.debian.org/debian sid/main DEP-11 64x64 Icons [7,583 kB]<br/>0 http://deb.debian.org/debian sid/contrib amd64 Packages [65.4 kB]<br/>1 http://deb.debian.org/debian sid/contrib Translation-en [55.8 kB]<br/>2 http://deb.debian.org/debian sid/contrib DEP-11 48x48 Icons [48.1 kB]<br/>3 http://deb.debian.org/debian sid/contrib DEP-11 48x48 Icons [48.1 kB]<br/>4 http://deb.debian.org/debian sid/contrib DEP-11 48x48 Icons [48.1 kB]<br/>5 http://deb.debian.org/debian sid/contrib DEP-11 48x48 Icons [12 kB]<br/>6 http://deb.debian.org/debian sid/non-free amd64 Packages [112 kB]<br/>7 http://deb.debian.org/debian sid/non-free Translation-en [164 kB]<br/>7 http://deb.debian.org/debian sid/non-free DEP-11 Metadata [19.4 kB]<br/>8 http://deb.debian.org/debian sid/non-free DEP-11 Metadata [19.4 kB]<br/>8 http://deb.debian.org/debian sid/non-free DEP-11 Metadata [19.4 kB]<br/>8 http://deb.debian.org/debian sid/non-free DEP-11 48x48 Icons [3,128 B]<br/>9 http://deb.debian.org/debian sid/non-free DEP-11 64x64 Icons [26.7 kB]<br/>ed 32.1 MB in 3s (10.8 MB/s)<br/>ng package lists Done<br/>ing dependency tree Done<br/>ng state information Done<br/>packages can be upgraded. Run 'apt listupgradable' to see them.<br/>debian.'deprava#</pre> | Q = × |

• Install Nvidia drivers #apt install nvidia-driver firmware-misc-nonfree

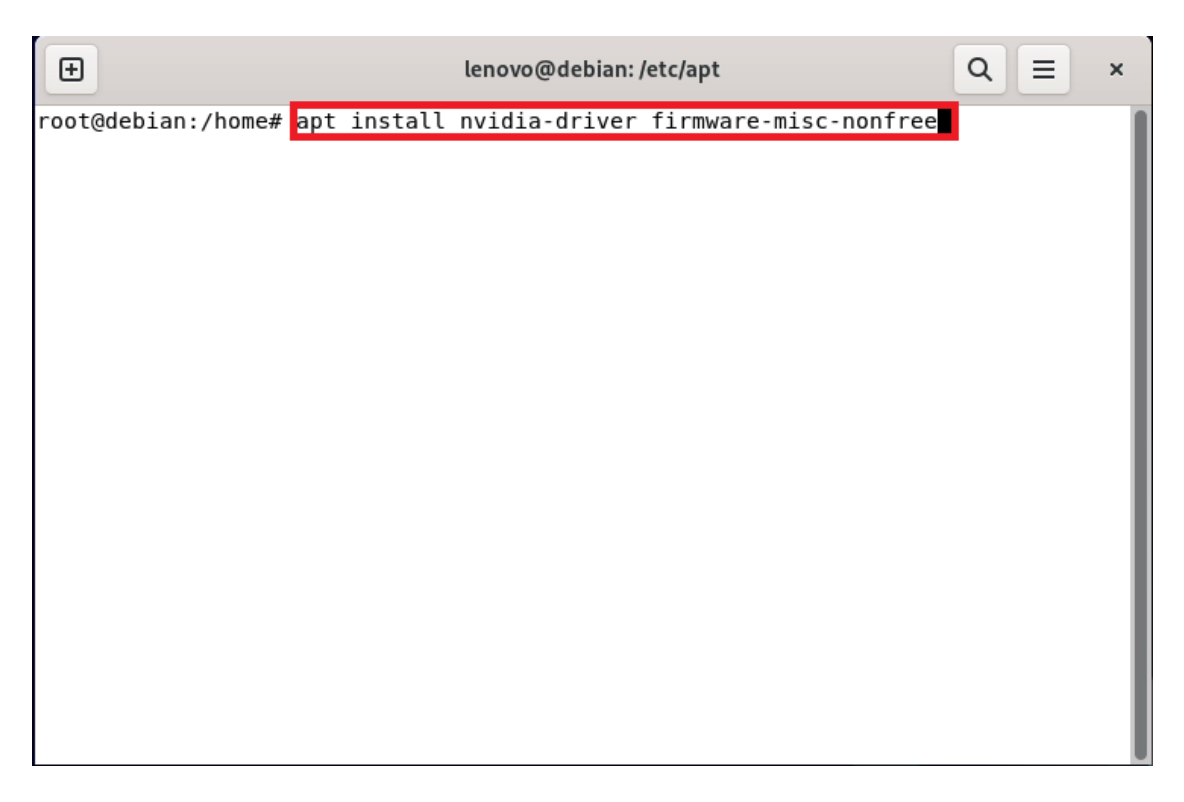

Lenovo

Lenovo

• During configuration select "Yes" to restart services during package upgrades without asking

| 1  | € lenovo@debian:~ Q ≡                                                                                                    | × |
|----|----------------------------------------------------------------------------------------------------|---|
| Pa | ckage configuration                                                                                                    |   |
|    |                                                                                                    |   |
|    |                                                                                                    |   |
|    | Configuring libc6:amd64                                                                                                    |   |
|    | There are services installed on your system which need to be restarted when certain<br>libraries, such as libpam, libc, and libssl, are upgraded. Since these restarts may cause<br>interruptions of service for the system, you will normally be prompted on each upgrade for<br>the list of services you wish to restart. You can choose this option to avoid being<br>prompted; instead, all necessary restarts will be done for you automatically so you can avoid<br>being asked questions on each library upgrade. |   |
|    | Restart services during package upgrades without asking?                                                                                                    |   |
|    | <yes></yes>                                                                                                    |   |
|    |                                                                                                    |   |
|    |                                                                                                    | 1 |
|    |                                                                                                    |   |
|    |                                                                                                    |   |
|    |                                                                                                    |   |

• Then click "OK"

| /idia |               |
|-------|---------------|
| ned.  |               |
|       |               |
|       |               |
|       |               |
|       |               |
|       |               |
|       |               |
|       | vidia<br>hed. |

• Restart your system to load the new driver.

In case you desire to install a specific Nvidia driver please follow the next steps:

- Download the latest Nvidia graphics driver for the appropriate Nvidia GPU from <u>www.nvidia.com/download</u>
- To get the Nvidia driver running, we will need to blacklist the nouveau driver. Follow the steps below:
  - Log in as root: su
  - Open blacklist.conf file: nano /etc/modprobe.d/blacklistnouveau.conf
  - Blacklist nouveau driver by writing: blacklist nouveau options nouveau modeset=0

| G   | Đ            |                   | lenov      | o@debian:~   |                   | Q ≡         | ×   |
|-----|--------------|-------------------|------------|--------------|-------------------|-------------|-----|
| (   | GNU nano 6.2 | /etc/             | modprobe.d | /blacklist-n | ouveau.conf *     |             |     |
| opt | ions nouveau | au<br>1 modeset=0 |            |              |                   |             | - 1 |
| Ľ   |              |                   |            |              |                   |             | - 1 |
|     |              |                   |            |              |                   |             |     |
|     |              |                   |            |              |                   |             |     |
|     |              |                   |            |              |                   |             |     |
|     |              |                   |            |              |                   |             |     |
|     |              |                   |            |              |                   |             |     |
|     |              |                   |            |              |                   |             |     |
|     |              |                   |            |              |                   |             | - 1 |
|     |              |                   |            |              |                   |             |     |
|     |              |                   |            |              |                   |             | - 1 |
|     |              |                   |            |              |                   |             |     |
|     |              |                   |            |              |                   |             |     |
| ^G  | Help ^0      | Write Out 💊       | Where Is   | ^K Cut       | <b>^T</b> Execute | ^C Location |     |
| ^χ  | Exit ^R      | Read File ^       | Replace    | ^U Paste     | ^J Justify        | ^/ Go To Li | .ne |

• Run the command: update-initramfs -u

-

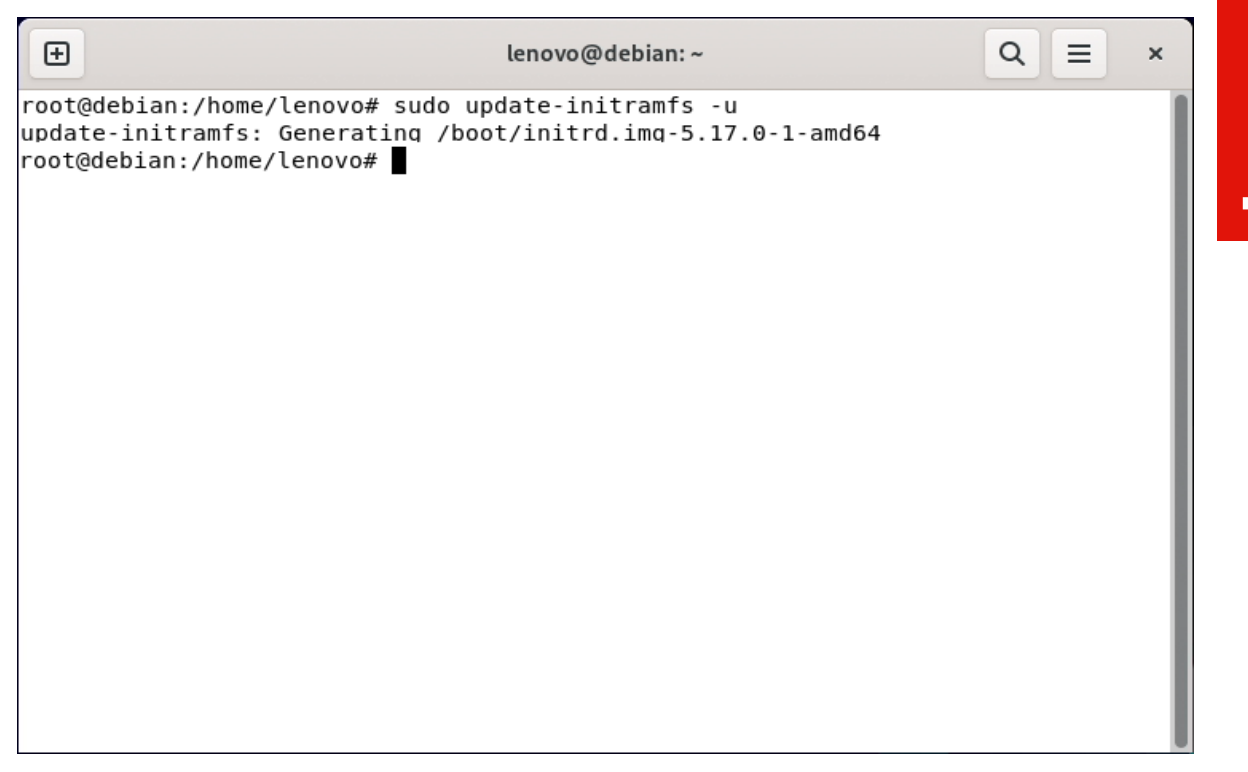

• Stop x-windows by using the command: systemctl set-default multiuser.target

| ot@debian:/home/lenovo# sudo update-initramfs -u                                                                                                    | Ð                                                                                      | lenovo@debian: ~ Q                                                                                                    |    | Ξ    |     | ×  |
|----------------------------------------------------------------------------------------------------|----------------------------------------------------------------------------------------|----------------------------------------------------------------------------------------------------|----|------|-----|----|
| <pre>idate-initramfs: Generating /boot/initrd.img-5.17.0-1-amd64 iot@debian:/home/lenovo# systemctl set-default multi-user.target 'eated symlink /etc/systemd/system/default.target → /lib/systemd/system/multi-u 'r.target. iot@debian:/home/lenovo# </pre> | root@debiar<br>update-init<br>root@debiar<br>Created syn<br>ser.target.<br>root@debiar | :/home/lenovo# sudo update-initramfs -u<br>ramfs: Generating /boot/initrd.img-5.17.0-1-amd64<br>:/home/lenovo# systemctl set-default multi-user.target<br>link /etc/systemd/system/default.target → /lib/systemd/syst<br>:/home/lenovo# | en | ı/mu | lti | -u |

- Then restart restart the system by: systemctl reboot
- Log in as root and redirect to the directory where the Nvidia driver is located.

root@debian:/home/lenovo# cd Downloads root@debian:/home/lenovo/Downloads# ls NVIDIA–Linux–x86\_64–510.73.05.run root@debian:/home/lenovo/Downloads#

• Run the Nvidia installer by: bash NVIDIA-Linux-x86\_64-390.144.run

root@debian:/home/lenovo# cd Downloads root@debian:/home/lenovo/Downloads# ls NVIDIA–Linux–x86\_64–510.73.05.run root@debian:/home/lenovo/Downloads# bash NVIDIA–Linux–x86\_64–510.73.05.run • Select Continue installation.

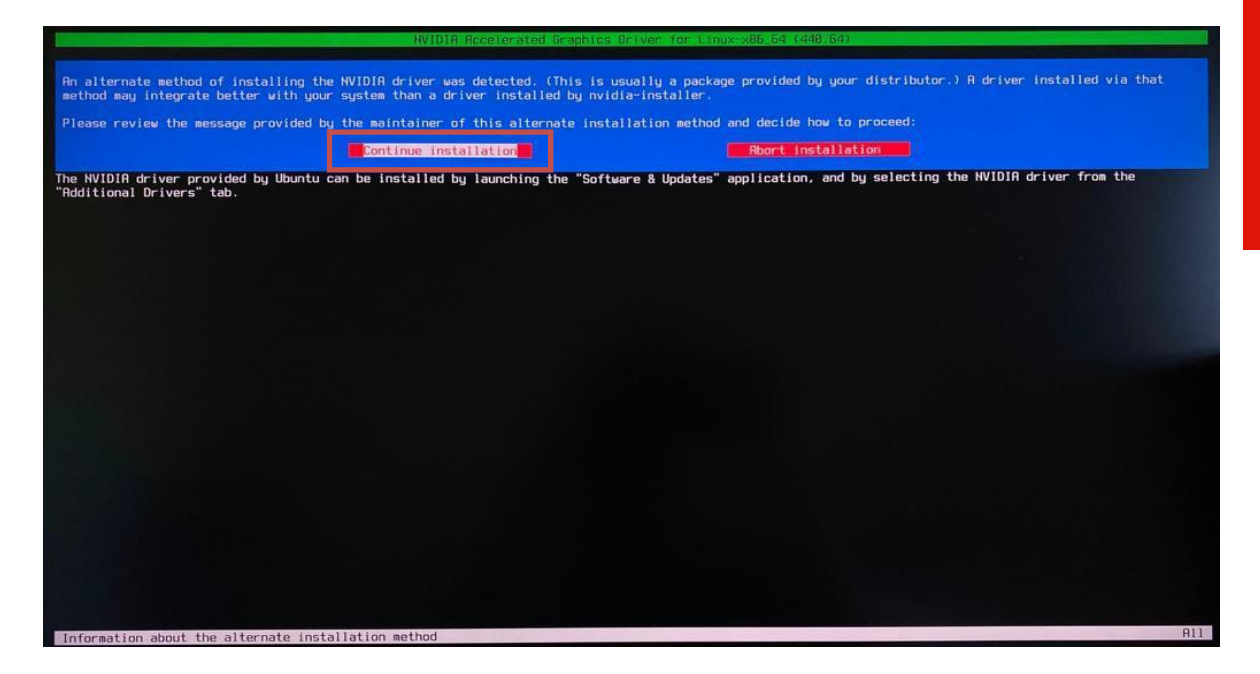

• Wait until the kernel modules are completely built.

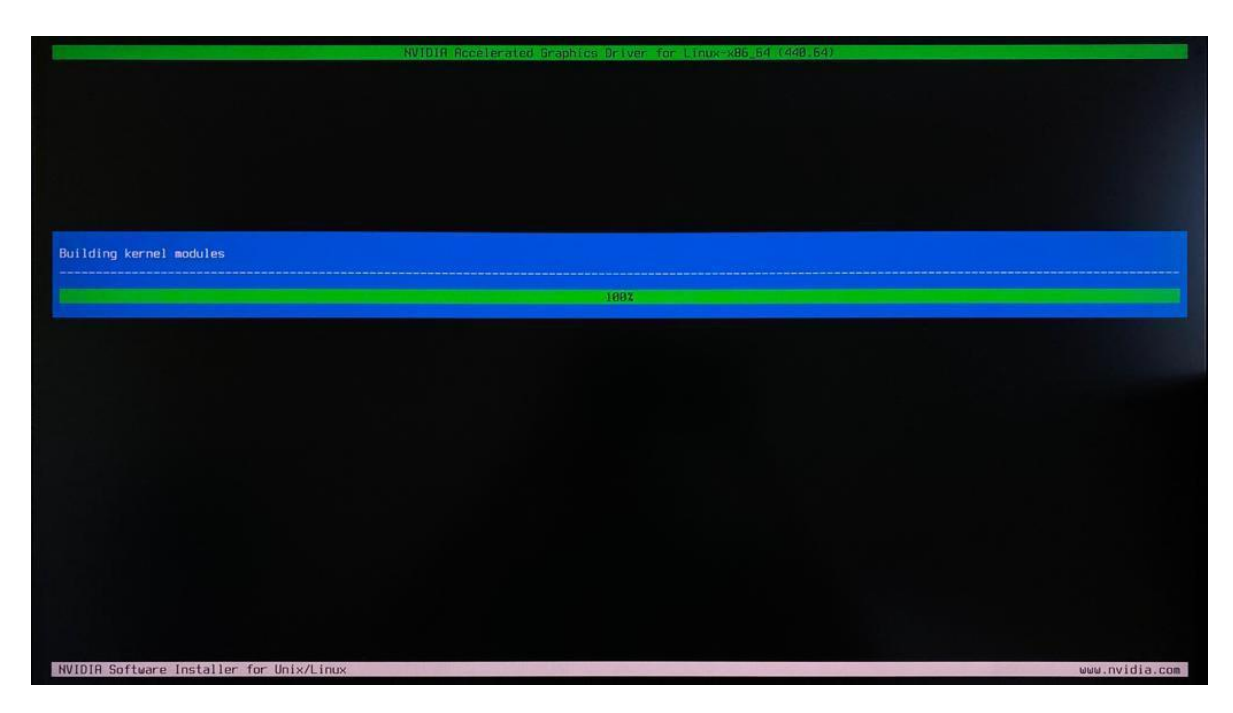

• Select Yes for installing 32-bit compatibility libraries.

| Install NVIDIR's 32-bit compatibility lib | raries? |    |  |
|-------------------------------------------|---------|----|--|
|                                           |         | No |  |
|                                           |         |    |  |
|                                           |         |    |  |
|                                           |         |    |  |
|                                           |         |    |  |
|                                           |         |    |  |
|                                           |         |    |  |
|                                           |         |    |  |

• Wait until the installation is complete.

| NVIDIA A                                              | celerated Graphics Driver for Linux-x85_54 (448.54) |  |
|-------------------------------------------------------|-----------------------------------------------------|--|
|                                                       |                                                     |  |
|                                                       |                                                     |  |
|                                                       |                                                     |  |
|                                                       |                                                     |  |
|                                                       |                                                     |  |
| stalling 'NVIDIA Accelerated Graphics Driver for Linu | -x86_64' (440.64):                                  |  |
| ecuting: ˈ/usr/sbin/depmod -a ` (this may take a mome | t) 99ž                                              |  |
|                                                       |                                                     |  |
|                                                       |                                                     |  |
|                                                       |                                                     |  |
|                                                       |                                                     |  |
|                                                       |                                                     |  |
|                                                       |                                                     |  |
|                                                       |                                                     |  |
|                                                       |                                                     |  |
|                                                       |                                                     |  |

• Select Yes to run nvidia-xconfig utility to automatically update your X configuration file.

|                                                                              | NVIDIA Accelerated Graphic          | s Driver for Linux-x86_64 (448.64)       |                                                                                                    |
|------------------------------------------------------------------------------|-------------------------------------|------------------------------------------|----------------------------------------------------------------------------------------------------|
|                                                                              |                                     |                                          |                                                                                                    |
|                                                                              |                                     |                                          |                                                                                                    |
|                                                                              |                                     |                                          |                                                                                                    |
|                                                                              |                                     |                                          |                                                                                                    |
|                                                                              |                                     |                                          |                                                                                                    |
|                                                                              |                                     |                                          |                                                                                                    |
|                                                                              |                                     |                                          | and the second second se |
| uld you like to run the nvidia-xconfi<br>Pou pro-existing X configuration fi | g utility to automatically update u | pour X configuration file so that the NV | /IDIA X driver will be used when you resta                                                                                                    |
| ang pre-existing A configuration in                                          | ne offi be backed up.               |                                          |                                                                                                    |
|                                                                              |                                     |                                          |                                                                                                    |
|                                                                              |                                     |                                          |                                                                                                    |
|                                                                              |                                     |                                          |                                                                                                    |
|                                                                              |                                     |                                          |                                                                                                    |
|                                                                              |                                     |                                          |                                                                                                    |
|                                                                              |                                     |                                          |                                                                                                    |
|                                                                              |                                     |                                          |                                                                                                    |
|                                                                              |                                     |                                          |                                                                                                    |
|                                                                              |                                     |                                          |                                                                                                    |
|                                                                              |                                     |                                          |                                                                                                    |
|                                                                              |                                     |                                          |                                                                                                    |
|                                                                              |                                     |                                          |                                                                                                    |
|                                                                              |                                     |                                          |                                                                                                    |
|                                                                              |                                     |                                          |                                                                                                    |
| UDIO C. Charge Laskallas for Univ/Lin                                        | IV.                                 |                                          | www.nvidia                                                                                                    |

• Select OK once the X configuration file gets updated successfully.

| NVIDIA Accelerated Graphics Driver for Linux-x86_64                  | (510.73.05)                  |
|----------------------------------------------------------------------|------------------------------|
|                                                                      |                              |
|                                                                      |                              |
|                                                                      |                              |
|                                                                      |                              |
|                                                                      |                              |
|                                                                      |                              |
| Your X configuration file has been successfully updated. Installati  | on of the NVIDIA Accelerated |
| Graphics Driver for Linux-x86_64 (Version: 510.73.05) is now complet | е.                           |
|                                                                      |                              |
|                                                                      |                              |
|                                                                      |                              |
|                                                                      |                              |
|                                                                      |                              |
|                                                                      |                              |
|                                                                      |                              |
|                                                                      |                              |
|                                                                      |                              |
|                                                                      |                              |
|                                                                      |                              |
|                                                                      |                              |
| NUTDIA Poftwore Installer for University                             |                              |
| NVIDIA SUTEWARE INSTALLER FOR UNIX/LINUX                             | www.nvidia.com               |

• Enable GUI by: systemctl set-default graphical.target

root@debian:/home/lenovo/Downloads# systemctl set–default graphical.target Removed /etc/systemd/system/default.target. Created symlink /etc/systemd/system/default.target → /lib/systemd/system/graphical.target.

• Execute the following command to verify the Nvidia driver is loaded: nvidiasmi

| root@debian:/home/lenovo/Downloads# nvidia–smi<br>n May 16 14:47:55 2022                |                                                       |  |  |  |  |
|-----------------------------------------------------------------------------------------|-------------------------------------------------------|--|--|--|--|
| NVIDIA-SMI 510.73.05 Driver Version: 510.73.05                                          | CUDA Version: 11.6                                    |  |  |  |  |
| GPU Name Persistence-M  Bus-Id Disp.A<br>  Fan Temp Perf Pwr:Usage/Cap  Memory-Usage    | Volatile Uncorr. ECC<br>GPU-Util Compute M.<br>MIG M. |  |  |  |  |
| 0 NVIDIA T600 Off   00000000:01:00.0 Off<br>  43% 46C P0 N/A / 41W   0MiB / 4096MiE<br> | N/A  <br>0% Default  <br>N/A                          |  |  |  |  |
| +<br>  Processes:<br>  GPU GI CI PID Type Process name<br>  ID ID                       | GPU Memory  <br>Usage                                 |  |  |  |  |
| No running processes found                                                              | <br>                                                  |  |  |  |  |
| root@debian:/home/lenovo/Downloads# _                                                   |                                                       |  |  |  |  |

• Reboot the system.

| 0 |
|---|
| 2 |
| Č |
| 0 |
|   |

# **Revision History**

| Version | Date      | Author                 | Changes/Updates              |
|---------|-----------|------------------------|------------------------------|
|         |           |                        |                              |
| 1.1     | 7/12/2022 | Aleksandr<br>Panteleev | Added support for P360 Ultra |
| 1.0     | 5/17/2022 | Aleksandr<br>Panteleev | Initial release              |